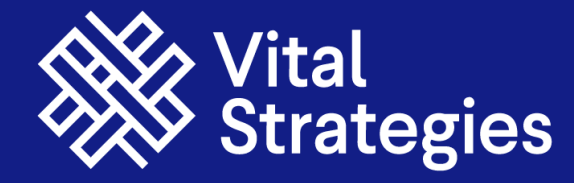

# TOBACCO FREE EDUCATIONAL INSTITUTION (ToFEI) Compliance Assessment Application

Visit www.vitalstrategies.org

#### Background.

Schools represent a critical setting for inculcating health practices and lifestyles among the youth. In India, the National Tobacco Control Program includes focused interventions to promote "Tobacco Free Educational Institution" for which a detailed guideline with nine indicators were issued in 2019.

However, implementation of these guidelines at grass root level faces challenges in the form of low HR under State NTCP, varying number of schools and size of the districts posing challenges in implementation and enforcement.

The objective of the current study was to explore use of mobile app to make the process of monitoring compliance in schools with TOFEI guidelines more transparent and easier.

Total Number of Schools : 14,71,891 as per UDISE+ data, 2023-24

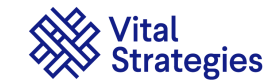

The objective of the ToFEI Compliance Assessment mobile app is to scale up the process of monitoring compliance in schools/ educational institution with TOFEI guidelines and make it more transparent and easier.

- The application can be used by:
  Health Department (Health Inspectors, Health Supervisors, Medical Officers etc.)
  ENO(Educational Nodal Officer), Block Level officials (Education Officer) under Education Department
  - Authority from Primary, secondary and Higher Education Institutes such as principal, assign staff for tobacco monitoring in El's and schools
  - Civil Bodies/ Organizations part of State and District Level Coordination Committees.

ToFEI app download Link

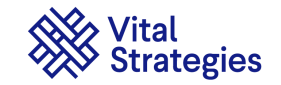

#### **ToFEI Compliance assessment by School – Two Step**

#### **Option - 1: Self-evaluation of ToFEI guidelines by schools and verification by authorized officials**

- Generate login credentials for all schools based on UDISE number, district name, and email id.
- Assigned educational Institution/school staff (principal, headmaster, assigned staff of the school) can use login credentials.
- □ After successfully login into ToFEI App, they can complete ToFEI compliance self-evaluation for their institution.
- Once the data submission is complete by the schools it will be reflected on the ToFEI Compliance Monitoring Dashboard accessed by the Education officer/DEO/other officer who will then approve/reject the self-evaluation of ToFEI compliance submitted by the concern school.
- Once verified and where EI's score is more than 90% during compliance assessment the verifying officer can generate the "Tobacco free educational institution" certificate for the school and share with the concerned educational institution/school over their email id.
- ToFEI Compliance Monitoring Dashboard at district and state level will reflect the real-time ToFEI compliance assessment information submitted by concern authority using ToFEI app.

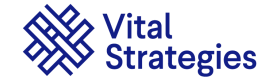

#### **ToFEI Compliance assessment by Authorized Officers – One Step**

Option 2: ToFEI compliance assessment by assigned officials (e.g. District/Block level Education and Health Officers etc.)

- Generate login credentials for identified authorized officials who will visit and evaluate educational institutions within their jurisdiction as per details received by concern department based on staff name, designation, district name and email id.
- Officials with login ids can use credentials to login and verify ToFEI compliance of Educational Institutions within their jurisdiction.
- Once verified and where EI's score is more than 90% during compliance assessment the officer can generate the "Tobacco free educational institution" certificate for the school then and there and share with the concerned educational institution/school over their email id.
- ToFEI Compliance Monitoring Dashboard at district and state level will reflect the realtime ToFEI compliance assessment information submitted by concern authority using ToFEI app.

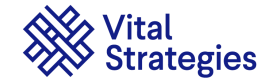

# ToFEI Application ( ToFEI app download Link )

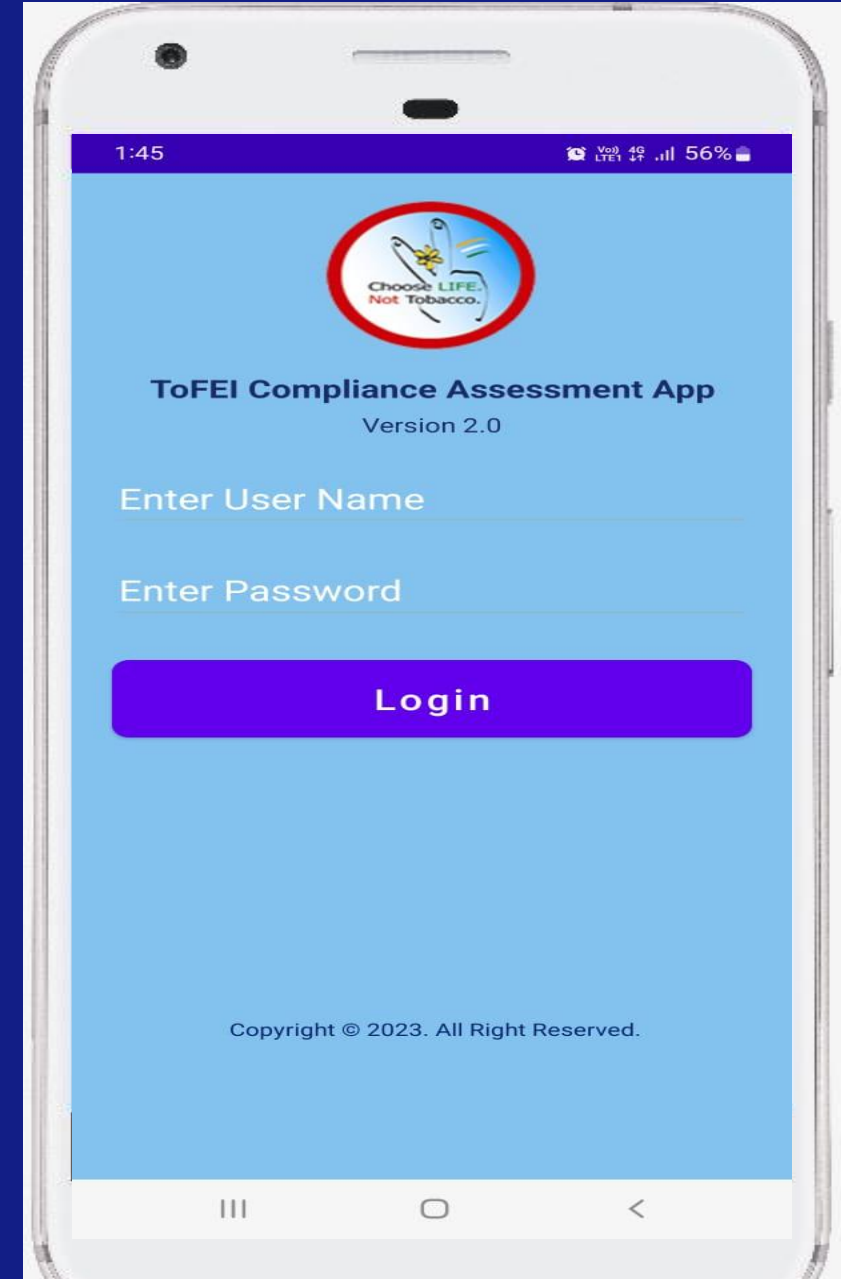

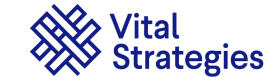

### ToFEI application demonstration video tutorial

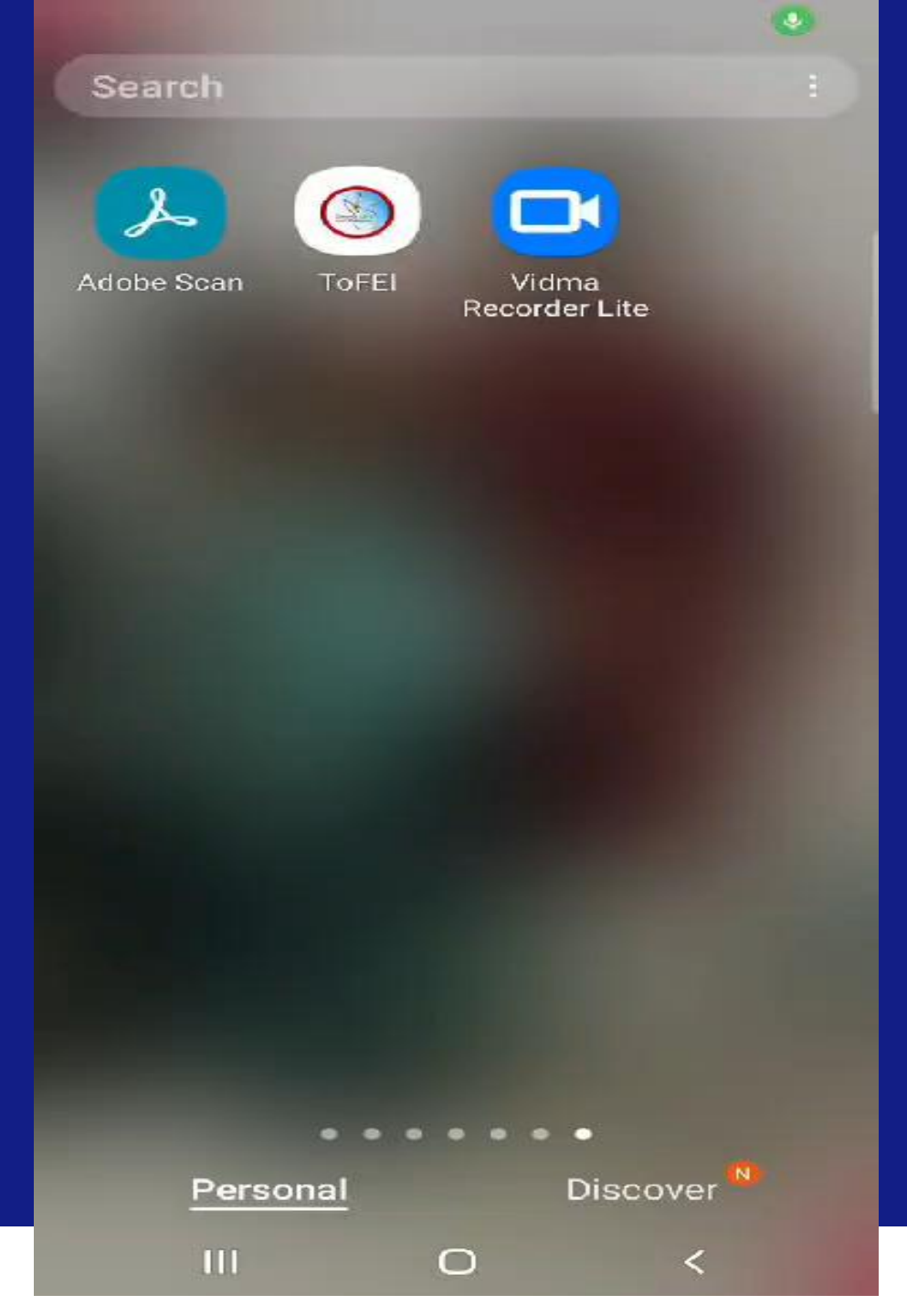

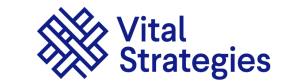

#### **1. Allowing for Permissions**

Step 1a: Make sure to Allow permissions for CAMERA, STORAGE /FILE, location and Media access to that App

Go to Setting -> Go to App -> Search or find ToFEI APP and click on it .

Step 1b: Allow whats app permission to **Install unknown Apps** using whatsapp

|                                 | 6:19 <b>b @</b>                                  | 101 (         | ‱ 1위 .네 13% 💼 |  |  |  |  |  |  |
|---------------------------------|--------------------------------------------------|---------------|---------------|--|--|--|--|--|--|
|                                 | < App info                                       |               |               |  |  |  |  |  |  |
|                                 | 2.54 OD USEU SITICE I NOV 20                     |               |               |  |  |  |  |  |  |
|                                 | Battery<br>2% used since last fully char         | ged           |               |  |  |  |  |  |  |
|                                 | Storage<br>3.07 GB used in Internal stor         | age           |               |  |  |  |  |  |  |
|                                 | Memory<br>No RAM used in last 3 hours            |               |               |  |  |  |  |  |  |
|                                 |                                                  |               |               |  |  |  |  |  |  |
|                                 | Picture-in-picture<br>Allowed                    |               |               |  |  |  |  |  |  |
| Install unknown apps<br>Allowed |                                                  |               |               |  |  |  |  |  |  |
|                                 | Alarms & reminders<br>Allowed                    |               |               |  |  |  |  |  |  |
|                                 |                                                  |               |               |  |  |  |  |  |  |
|                                 | App details in store<br>App downloaded from Goog | le Play Store |               |  |  |  |  |  |  |
|                                 | Version 2.22.21.83                               |               |               |  |  |  |  |  |  |
|                                 | C2                                               |               |               |  |  |  |  |  |  |
|                                 | ن<br>Open Unir                                   | istall        | Sorce stop    |  |  |  |  |  |  |
|                                 | III C                                            | D             | <             |  |  |  |  |  |  |
|                                 |                                                  |               |               |  |  |  |  |  |  |

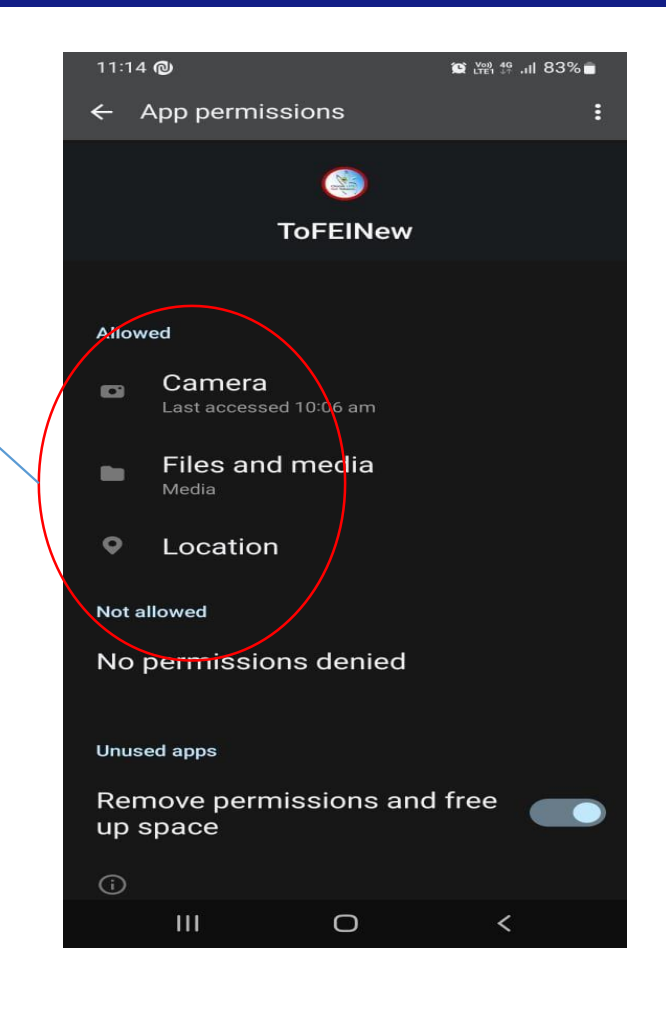

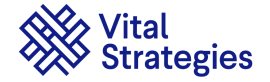

# 2. Login

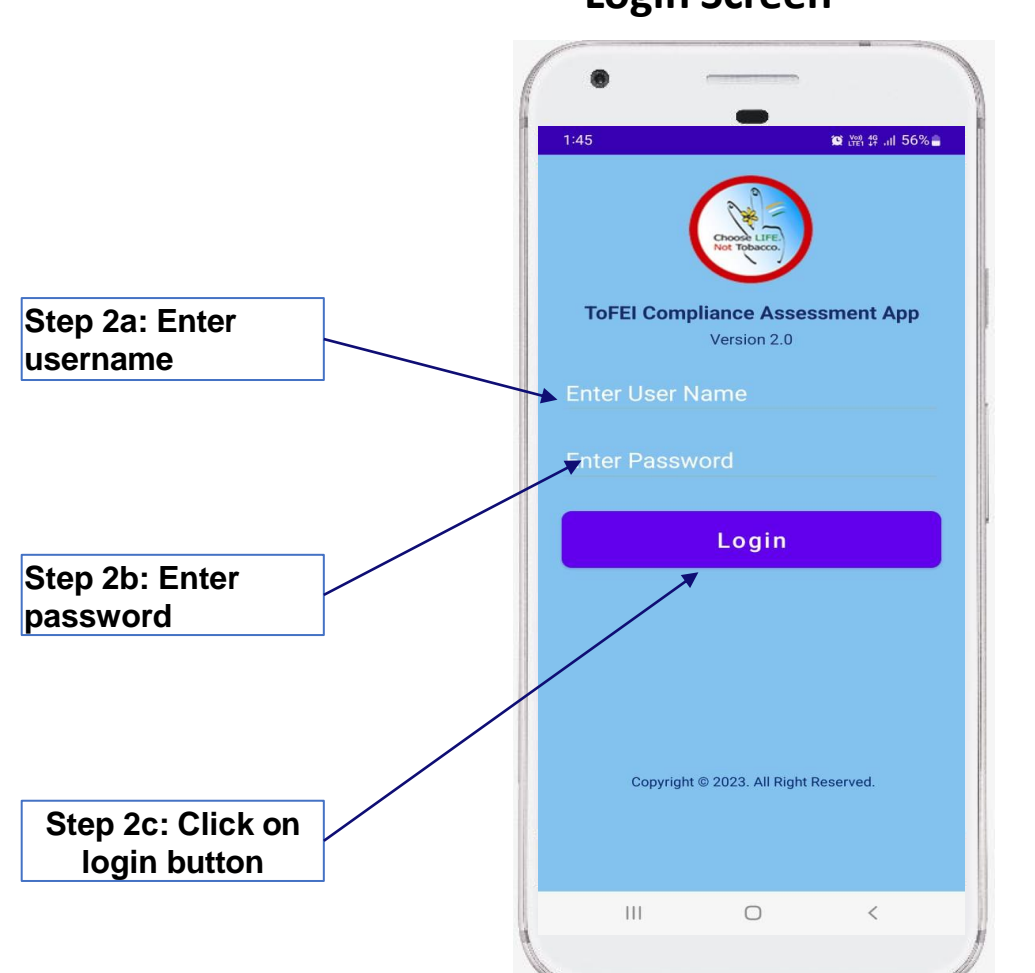

#### Login Screen

If username and password are correct, the user is redirected to the Home Page

#### Home Screen

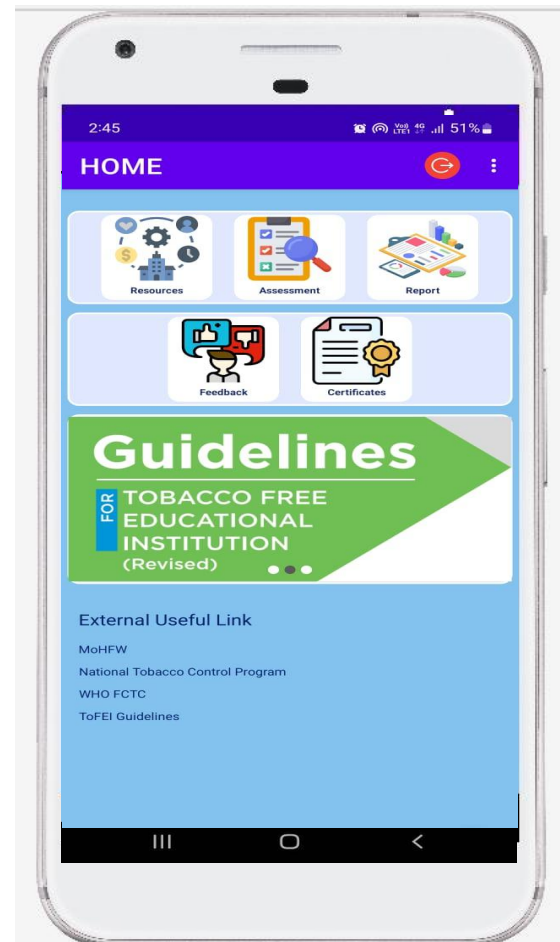

Home Page contains section for **Resources**, **ToFEI** assessment, **Reports**, **Feedback** and **Logout**.

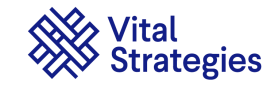

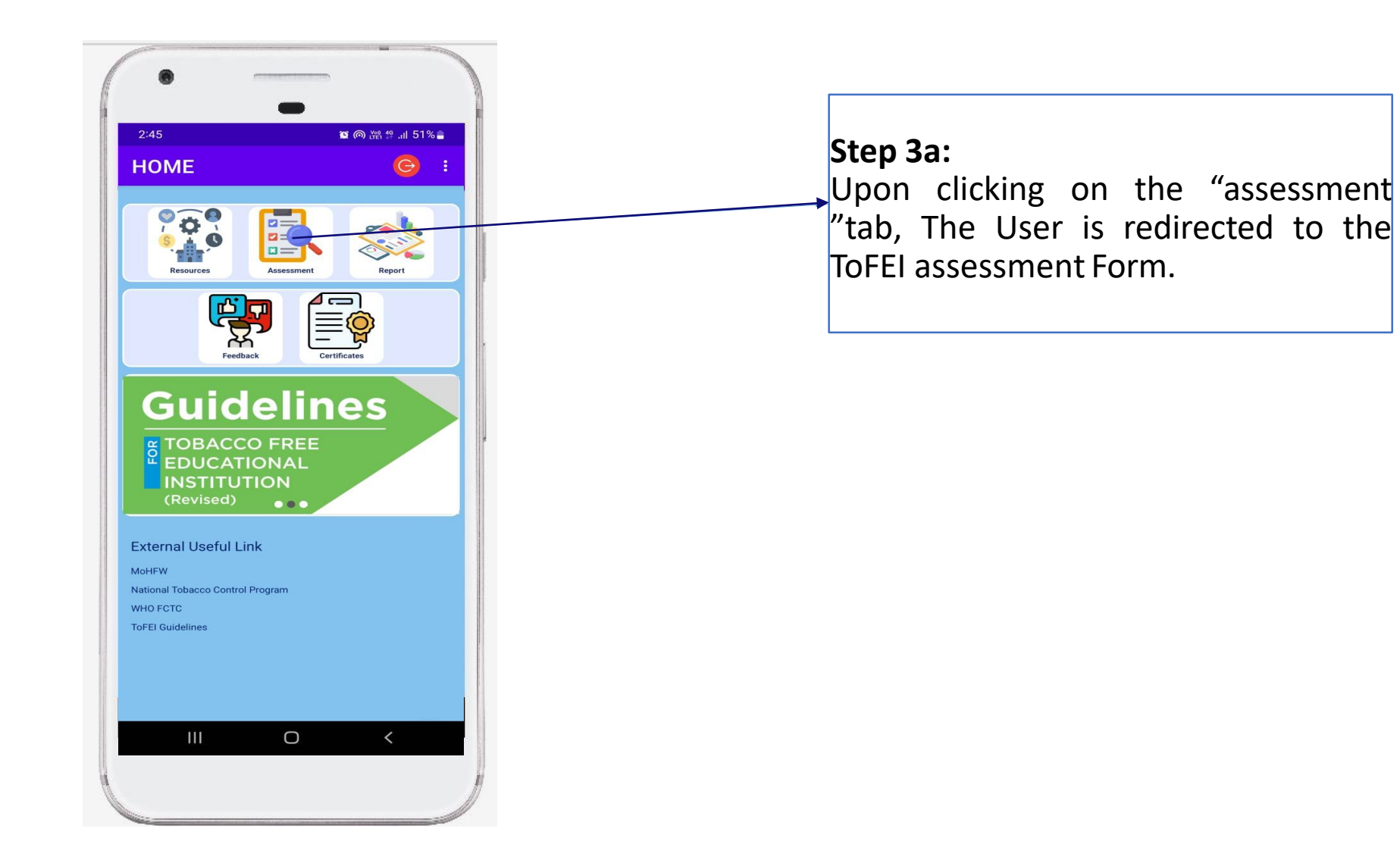

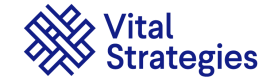

| Self - Evaluat      | ion Form             |                |  |
|---------------------|----------------------|----------------|--|
| RAJASTHAN           |                      |                |  |
| КОТА                |                      |                |  |
| Enter Block Name    | *:                   |                |  |
| Institution UDISE I | Number *:            |                |  |
| Institution Name (  | Will be printed on c | ertificate)* : |  |
| Institution Contac  | t Number * :         |                |  |
| Institution Email k | <b>!*</b> :          |                |  |
| Name and Desigr     | ation of Evaluator   | *:             |  |
|                     | Next                 |                |  |
|                     |                      |                |  |

**Step 3b:** User fill the basic information for Block name, UDISE ID , Institution Name, Contact number , Email Id, Name/ Designation of the Evaluator .

Step 3c: After Clicking on Next Button the User is redirected to the ToFEI assessment criteria's page.

Step 3c: Click on Next button to redirect to next screen.

**Basic information form** 

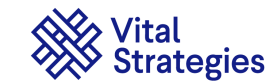

Criteria 1a Screen

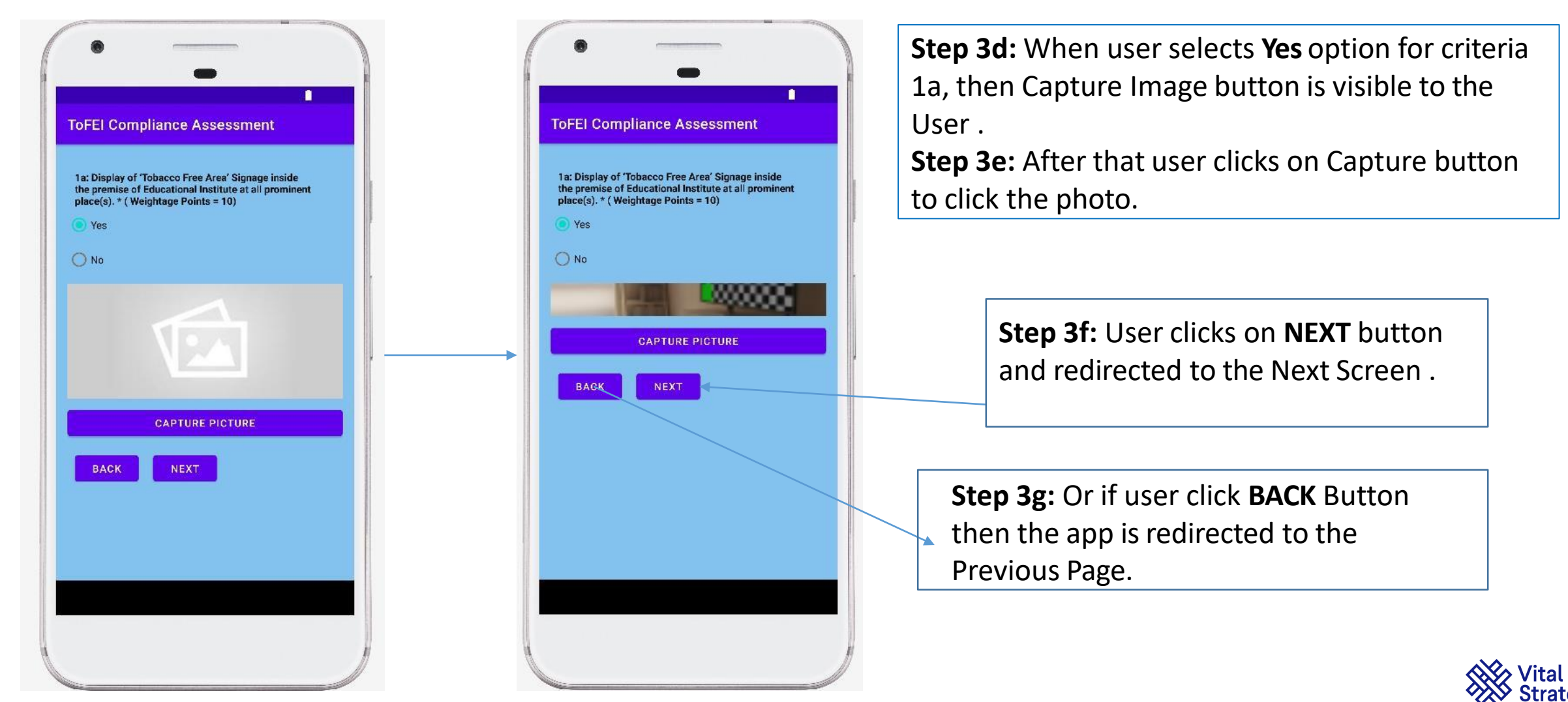

Indicator 1b Screen

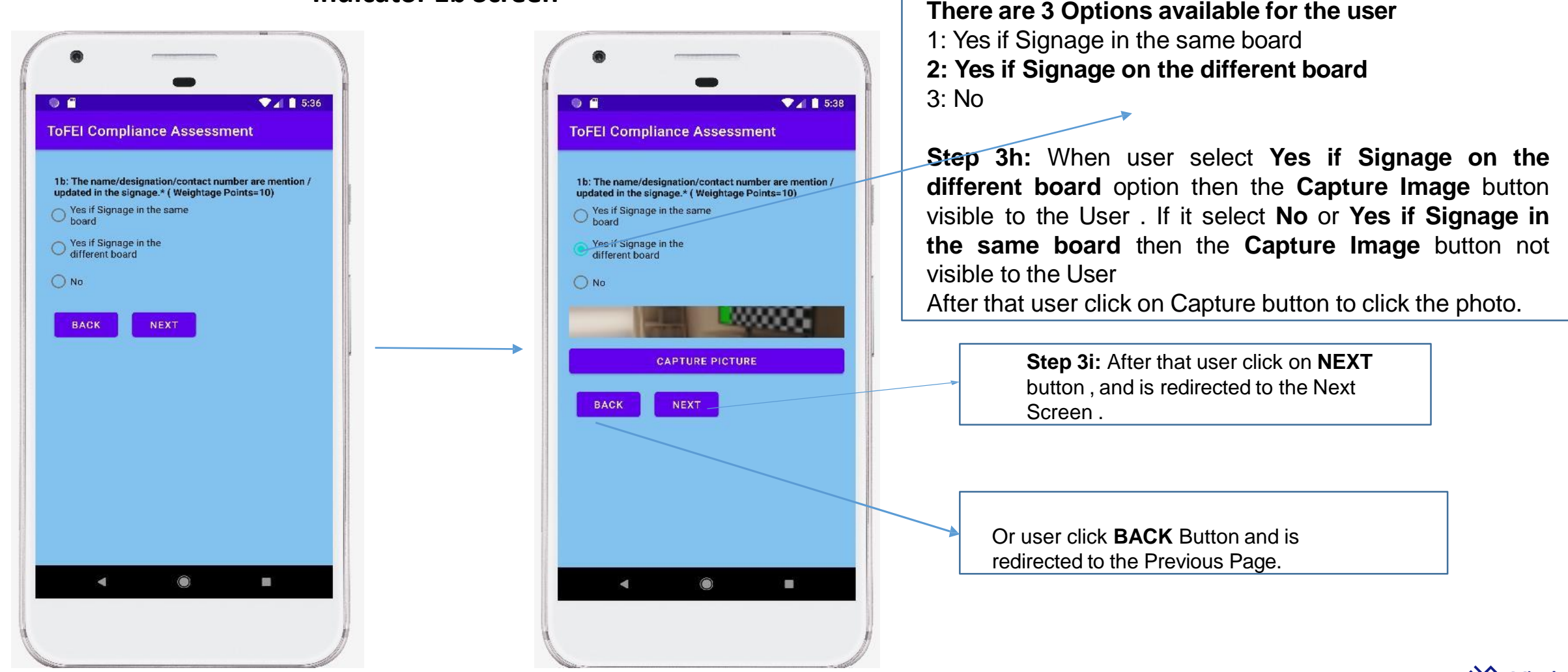

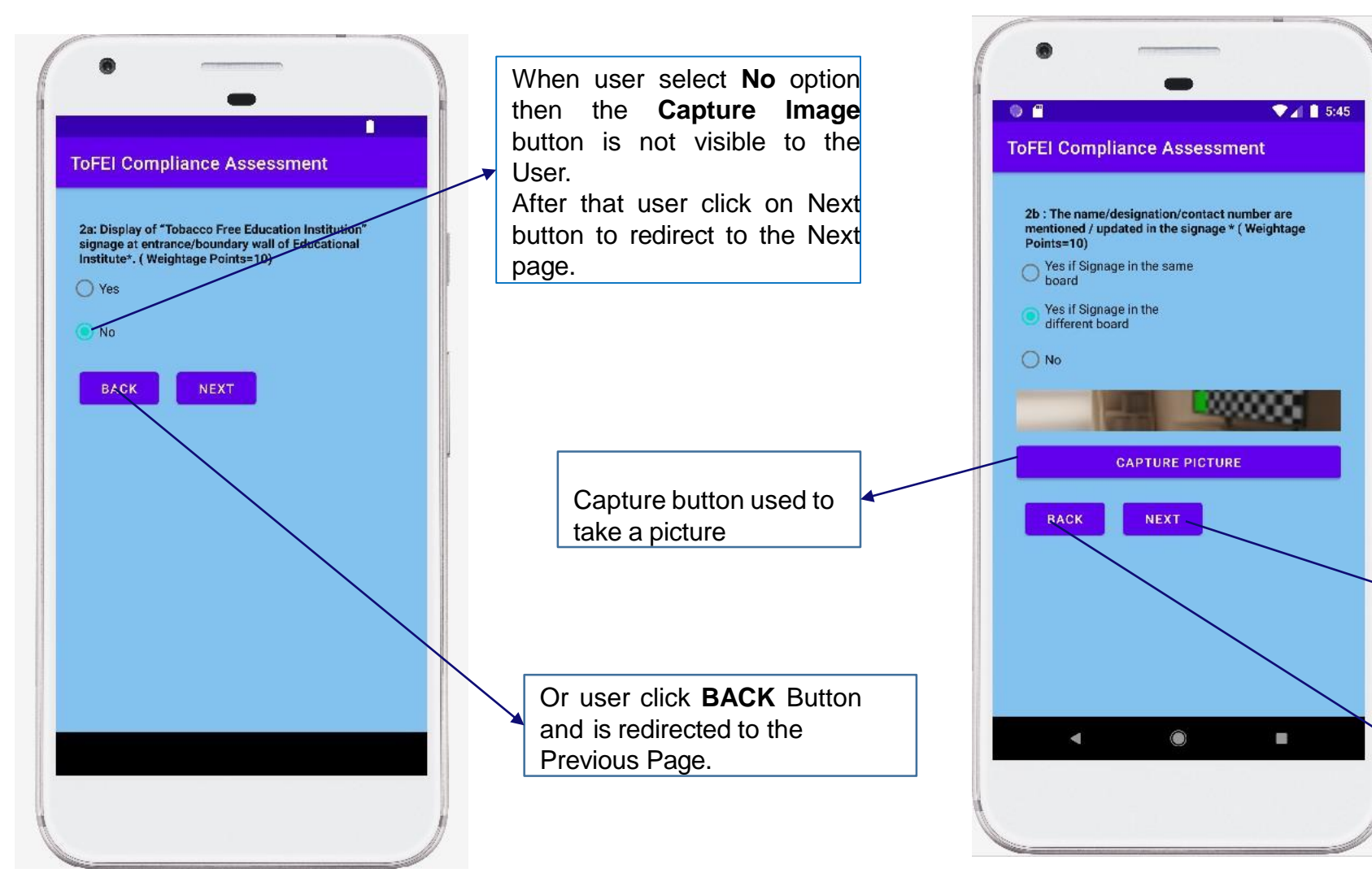

There is 3 Options available for the user

Yes if Signage in the same board
 Yes if Signage on the different board
 No

When user select **Yes if Signage on the different board** option then the **Capture Image** button visible to the User . If it select **No** or **Yes if Signage in the same board** then the **Capture Image** button not visible to the User. After that user click on Capture button to click the photo.

After that user click on **NEXT** button, and is redirected to the Next Screen.

Or user click **BACK** Button and is redirected to the Previous Page.

#### Vital Strategies

#### Criteria 2a Screen :

#### Criteria 2b Screen:

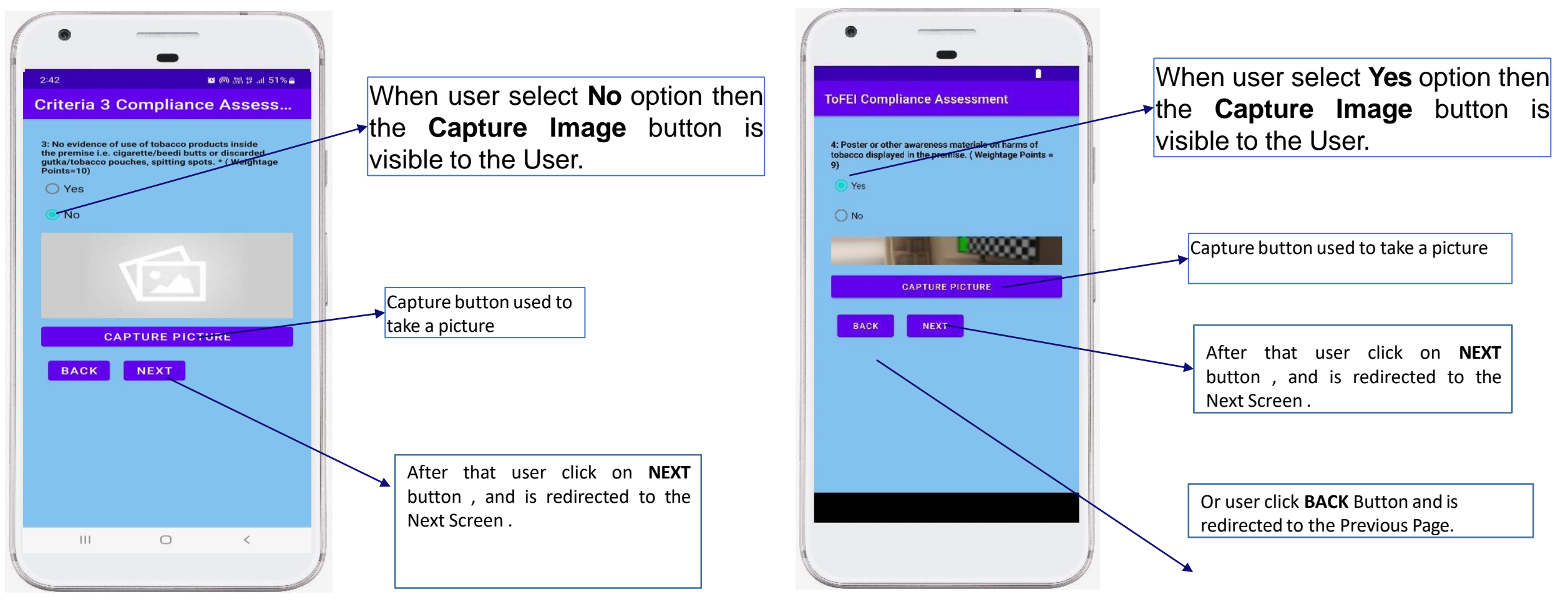

**Criteria 3 Screen** 

Criteria 4 Screen

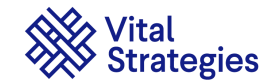

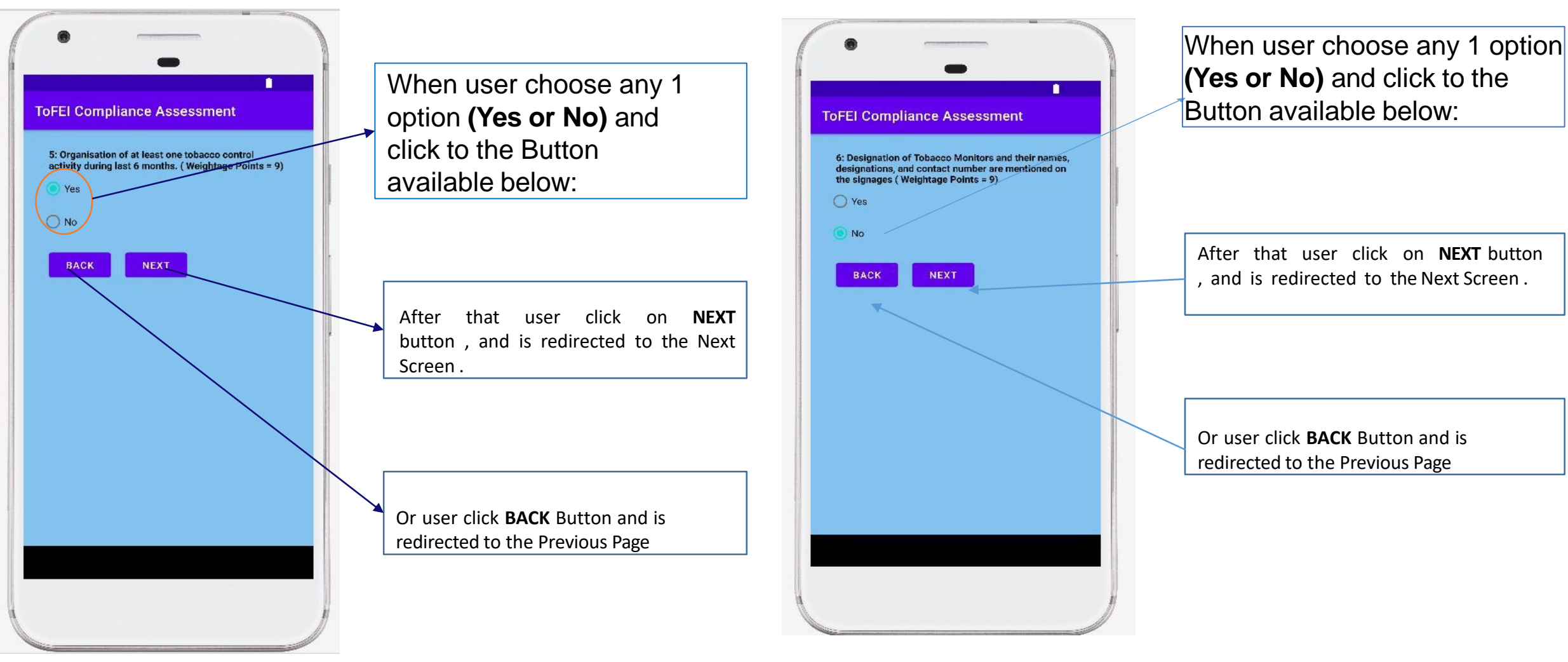

Criteria 5 Screen

Criteria 6 Screen

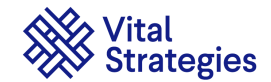

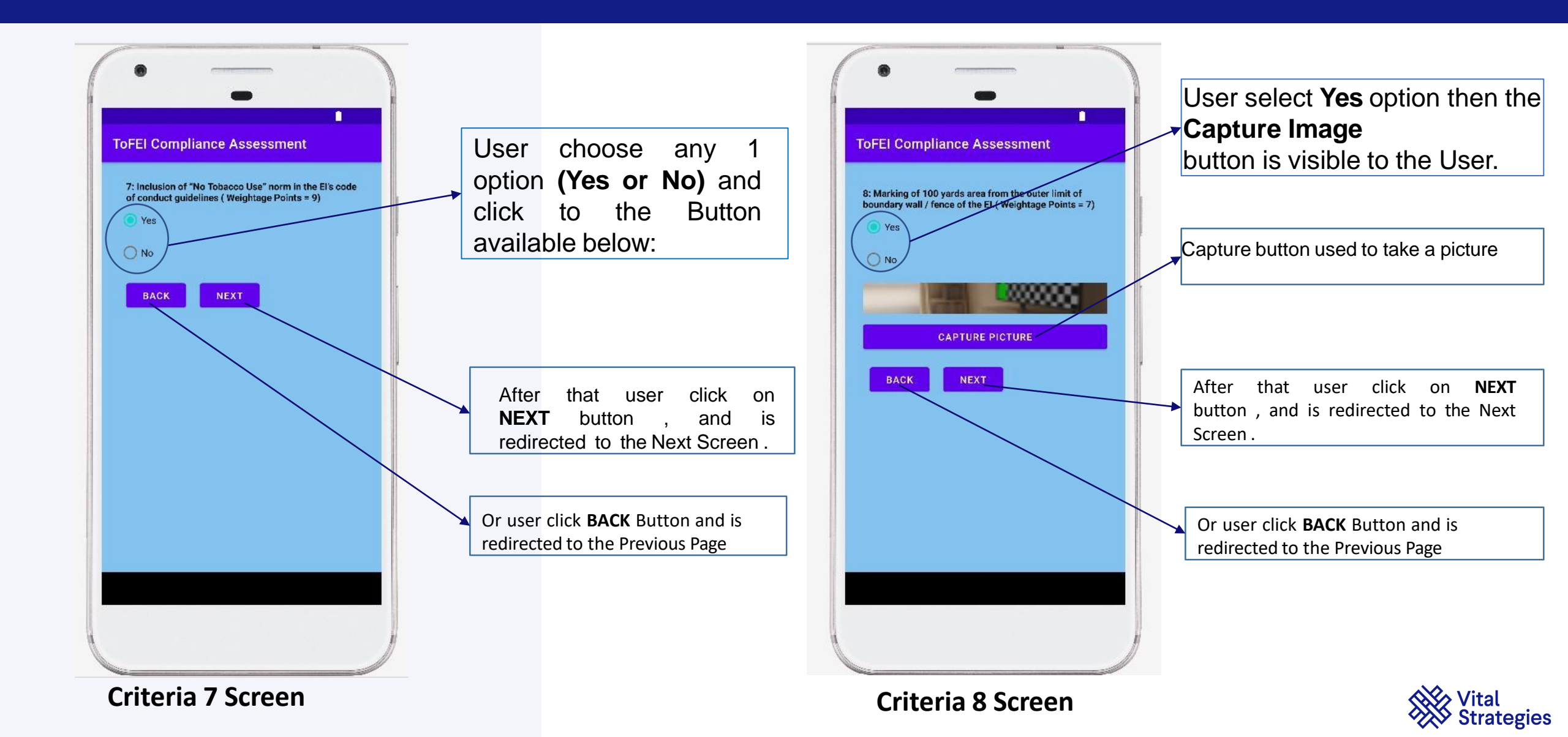

### 4. Completing Assessment and View Detail Report

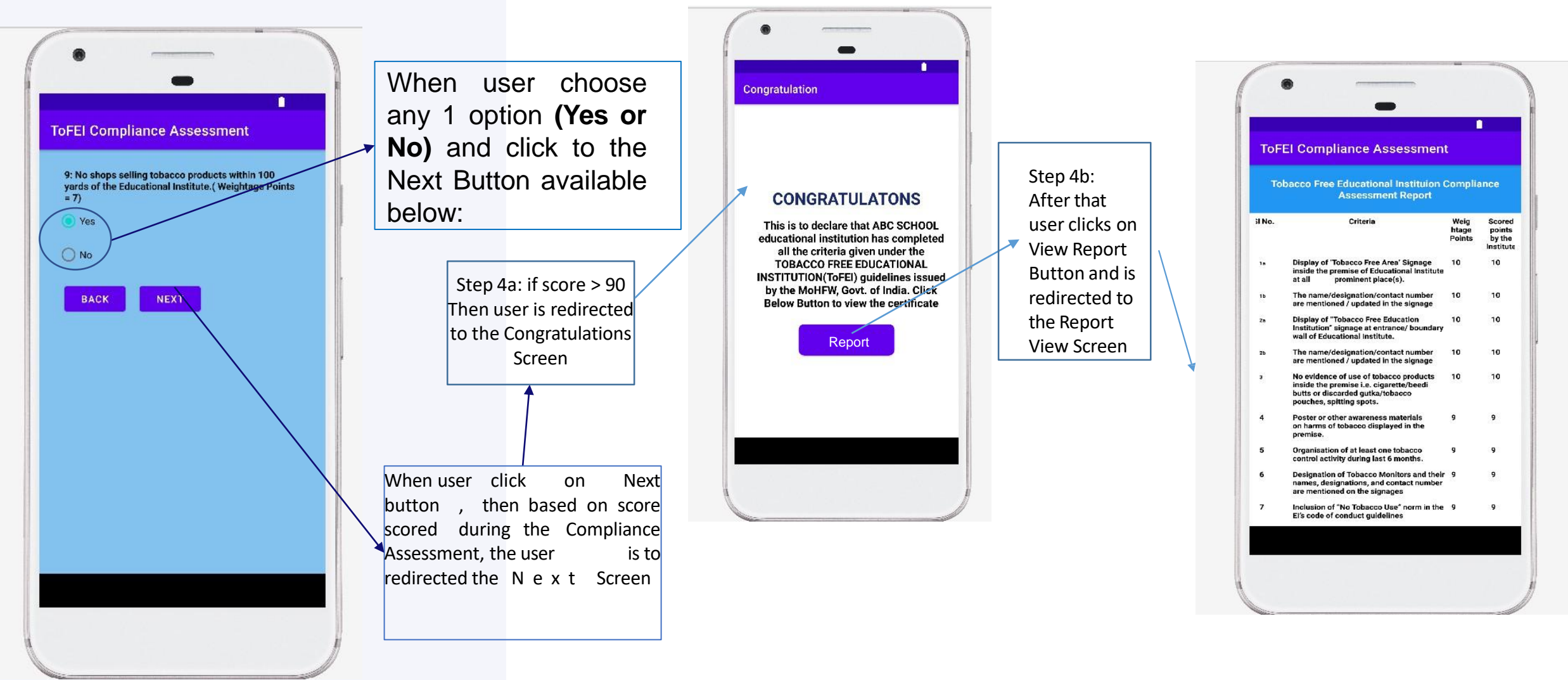

Criteria 9

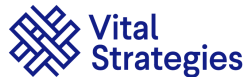

#### 5. ToFEI compliance report for an educational institute

|              | -                                                                                                    |                   |              | _     |                                                                                  |                                            |
|--------------|----------------------------------------------------------------------------------------------------|-------------------|--------------|-------|----------------------------------------------------------------------------------|--------------------------------------------|
| 2:42         | <b>E</b> (200                                                                                                    | in 🛱 📶            | 51%          |       | OFEI Report Vie                                                                  | ew                                         |
| ToF          | El Report View                                                                                                    |                   |              | As    | Tobacco Free Education<br>sessment Report of Tes                                 | al Institui<br>t/ test/K0                  |
| Tob<br>Asses | oacco Free Educational Instituion<br>ssment Report of Test/ test/KOTA                                                 | Complia<br>/RAJAS | ance<br>THAN | 31 No | o. Criteria                                                                      |                                            |
| 3l No.       | Criteria                                                                                                    | Weighta<br>ge     | Scored       | 1a    | Display of 'Tobacco Free A<br>inside the premise of Educ<br>at all prominent pla | Area' Signage<br>cational Insti<br>ace(s). |
| 1a           | Display of 'Tobacco Free Area' Signage<br>inside the premise of Educational Institute<br>at all prominent place(s).   | 10                | 0            | 16    | The name/designation/co<br>are mentioned / updated i                             | ntact numbe<br>n the signag                |
| 16           | The name/designation/contact number<br>are mentioned / updated in the signage                                         | 10                | 0            | 2a    | Display of "Tobacco Free I<br>Institution" signage at ent                        | Education<br>rance/ bounc                  |
| 2a           | Display of "Tobacco Free Education<br>Institution" signage at entrance/ boundary<br>wall of Educational Institute.    | 10                | 0            | 26    | The name/designation/co<br>are mentioned / updated i                             | ntact numbe                                |
| 2Ь           | The name/designation/contact number<br>are mentioned / updated in the signage                                         | 10                | 0            | 3     | No evidence of use of toba<br>inside the premise i.e. ciga                       | acco product<br>arette/beedi               |
| 3            | No evidence of use of tobacco products<br>inside the premise i.e. cigarette/beedi<br>butts or discarded gutka/tobacco | 10                | 10           |       | butts or discarded gutka/i<br>pouches, spitting spots.                           | obacco                                     |
| 4            | pouches, spitting spots.<br>Poster or other awareness materials                                                       | 9                 | o            | 4     | Poster or other awareness<br>on harms of tobacco disp<br>premise.                | s materials<br>layed in the                |
| 5            | premise.                                                                                                    | 9                 | 0            | 5     | Organisation of at least or<br>control activity during last                      | ne tobacco<br>t 6 months.                  |
| 6            | control activity during last 6 months.<br>Designation of Tobacco Monitors and                                         | 9                 | 0            | 6     | Designation of Tobacco M<br>their names, designations                            | lonitors and<br>, and contact              |
| _            | their names, designations, and contact<br>number are mentioned on the signages                                        |                   |              | 7     | Inclusion of "No Tobacco                                                         | Use" norm in                               |
| 7            | Inclusion of "No Tobacco Use" norm in<br>the El's code of conduct guidelines.                                         | 9                 | 9            | 8     | Marking of 100 yards area                                                        | a from the ou                              |
| 9            | limit of boundary wall / fence of the El.                                                                             | 7                 | 7            | 9     | No shops selling tobacco                                                         | products with                              |
|              | 100 yards of the Educational Institute.                                                                               | -                 |              |       |                                                                                  | iai motitute.                              |
|              | Scored                                                                                                    | 100               | 26           | _     | Scored                                                                           |                                            |
|              | Go to Home                                                                                                    |                   |              |       | Go to                                                                            | Home                                       |
|              | III O                                                                                                    | <                 |              |       | III C                                                                            | C                                          |
|              |                                                                                                    |                   |              |       |                                                                                  |                                            |

51% 🚍

ance STHAN Scored

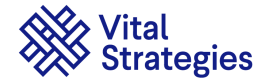

#### 6. Resource Page

| 0 🖆                                                                                                    | ♥⊿ 🛔 5:17                                                                                                    |                                                                                                    |
|----------------------------------------------------------------------------------------------------|----------------------------------------------------------------------------------------------------|----------------------------------------------------------------------------------------------------|
| Resources                                                                                                    |                                                                                                    |                                                                                                    |
| An Educational Institutio<br>Free Educational Institutio<br>Annexure II in the premise<br>Area" signage as specifie<br>The signage could be in ti<br>It may be noted that the f<br>and III are only suggestive<br>The Educational Institution<br>adapt the signage accord<br>Care should also be tak<br>intended message while<br>signage should be display<br>in the Educational Instituti<br>if it is so possible." | n (EI) should display "Tobacco<br>tion" signage as specified in<br>es of the EI; and a "Tobacco Free<br>d in Annexure III outside the EI,<br>he form of boards or wall paints,<br>ormals given in the Annexures II<br>on is encouraged to innovate or<br>ing to their capacity and context,<br>en to communicate the correct<br>customizing the signage. The<br>red in the language of instruction<br>on and also in the local language | Harrison and Arrison and Arrison and Arrison and Arrison and Arrison and Arrison and Arrison and Arrison and Ar |
| ToFEI-Guidelines                                                                                                    |                                                                                                    |                                                                                                    |
| All India Global Adult To                                                                                                    | bacco Survey2 FactSheet                                                                                                    | ľ                                                                                                    |
| GATS India factsheet 20                                                                                                    | 01Z                                                                                                    |                                                                                                    |
| GATS India 2016-17 Hig                                                                                                    | hlights                                                                                                    |                                                                                                    |
| COTPA 2003                                                                                                    |                                                                                                    |                                                                                                    |
| WHO FCTC Treaty                                                                                                    |                                                                                                    |                                                                                                    |
| Important Links                                                                                                    |                                                                                                    |                                                                                                    |
| COTPA 2003 AND RULE                                                                                                    | S MADE THEREUNDER                                                                                                    |                                                                                                    |
| Guidelines, and policy of<br>recommendations for in                                                                                                    | options and<br>mplementation of the WHO                                                                                                    |                                                                                                    |
| •                                                                                                    | •                                                                                                    |                                                                                                    |
|                                                                                                    |                                                                                                    |                                                                                                    |

When user clicks on Resource Tab available on Home Page then user is redirected to Resource Page,

**Resource Page :** Contains the General Information about ToFEI Guidelines , COTPA 2003 Document, WHO FCTC Documents and other important link which may be useful to the User.

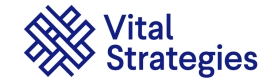

#### 7. Certificate- Page

When Login user clicks on certificate Icon which is available on Home Page .

Then User is redirected to the **Certificate page** 

-In certificate page user can view UDISE Number, Score and also view and Download certificate in PDF format upon clicking on view certificate button.

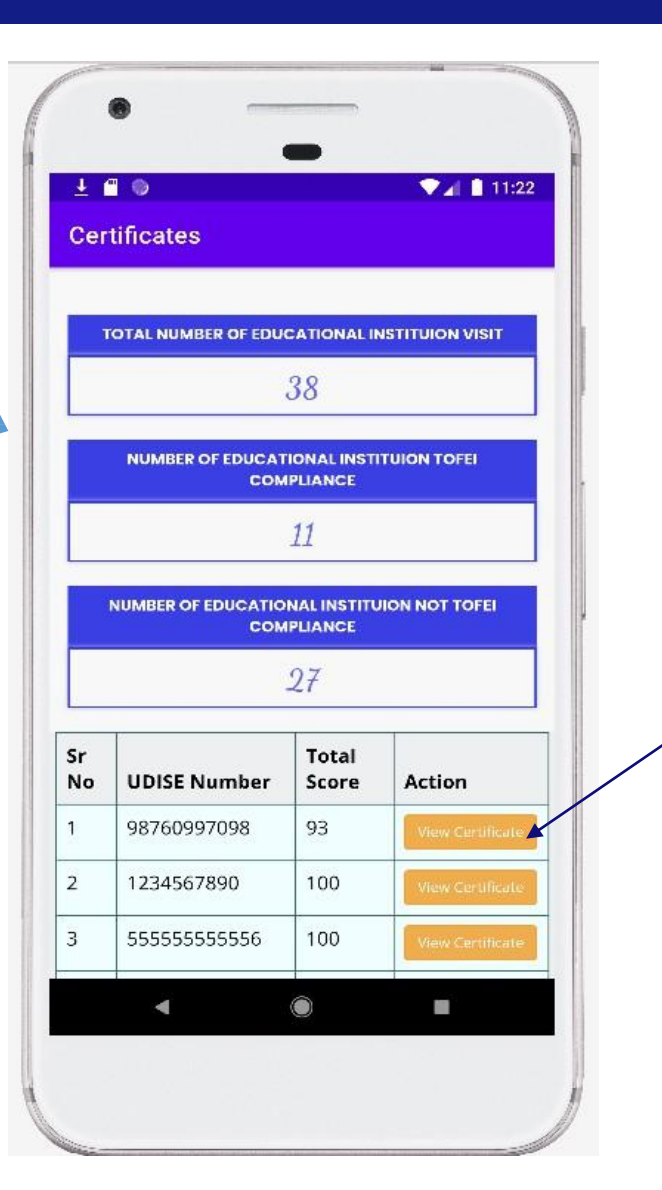

When user click on View certificate Button PDF certificate is downloaded to the device

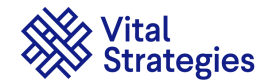

#### 7. Certificate- Sample

UDISE NUMBER : 18310408506

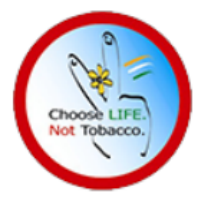

Auto Generated ToFEI Compliance Certificate using – ToFEI application

#### CERTIFICATE

#### **TOBACCO FREE EDUCATIONAL INSTITUTION**

Date : 2025-01-03 14:29:34 MAJULI

This is to declare that **KARATIPAR HIGH SCHOOL**, **MAJULI**, **MAJULI**, **ASSAM** has completed all the criteria given under the Tobacco Free Educational Institution (ToFEI) Guidelines issued by the Ministry of Health and Family welfare, Government of India. All the indicators as mentioned under the guidelines are successfully completed by the institution on the date above mentioned.

Note\* : This Certificate Valid from 2025-01-03 to 2026-01-03

Note\*: This is an electronically generated Certificate hence does not require any signature

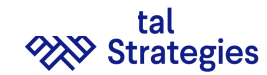

### 8. Report- Page

When Login user clicks on Report Icon available on Home Page, User is redirected to the **Report page** 

-In Report page user can view UDISE Number, Score/Status, Date and Action section.

| ±<br>To  | FEI Compliance | Assessme                        | • <u> </u>                 | 8  |
|----------|----------------|---------------------------------|----------------------------|----|
| Sr<br>No | UDISE Number   | Score/Status                    | Date                       | Ac |
| 1        | 1223456        | 83 / Not<br>ToFEl<br>Compliance | 2023-<br>02-13<br>10:16:23 |    |
| 2        | 90153220770    | 20 / Not<br>ToFEl<br>Compliance | 2023-<br>02-13<br>10:10:30 | 6  |
| 3        | 98760997098    | 93 / ToFEl<br>Compliance        | 2023-<br>02-10<br>10:33:56 | F  |
| 4        | 1234567890     | 100 / ToFEI<br>Compliance       | 2023-<br>01-25<br>13:40:38 |    |
| 5        | 22222222222222 | 53 / Not<br>ToFEl<br>Compliance | 2023-<br>01-20<br>11:21:47 | 6  |
| 6        | 111111111111   | 34 / Not<br>ToFEl<br>Compliance | 2023-<br>01-19<br>18:37:13 | 6  |
|          | •              | ۲                               |                            |    |

When user click on **Report** Button, PDF Report is downloaded on the device.

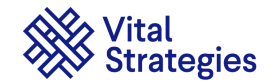

#### **TOFEI COMPLIANCE MONITORING SYSTEM**

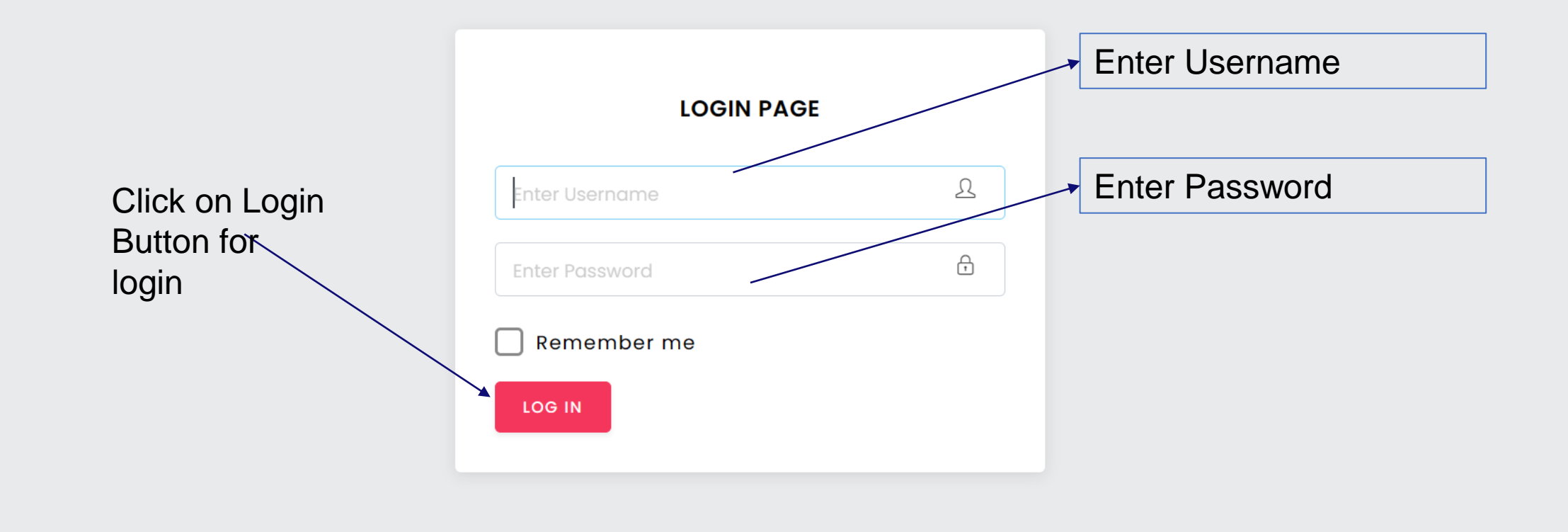

© 2024 Vital Strategies India Services Private Limited .

ToFEI Compliance Management dashboard System Login Page for NTCC/STCC/State Education Department

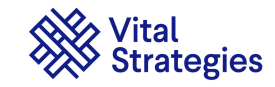

### **ToFEI Monitoring Dashboard : State Level**

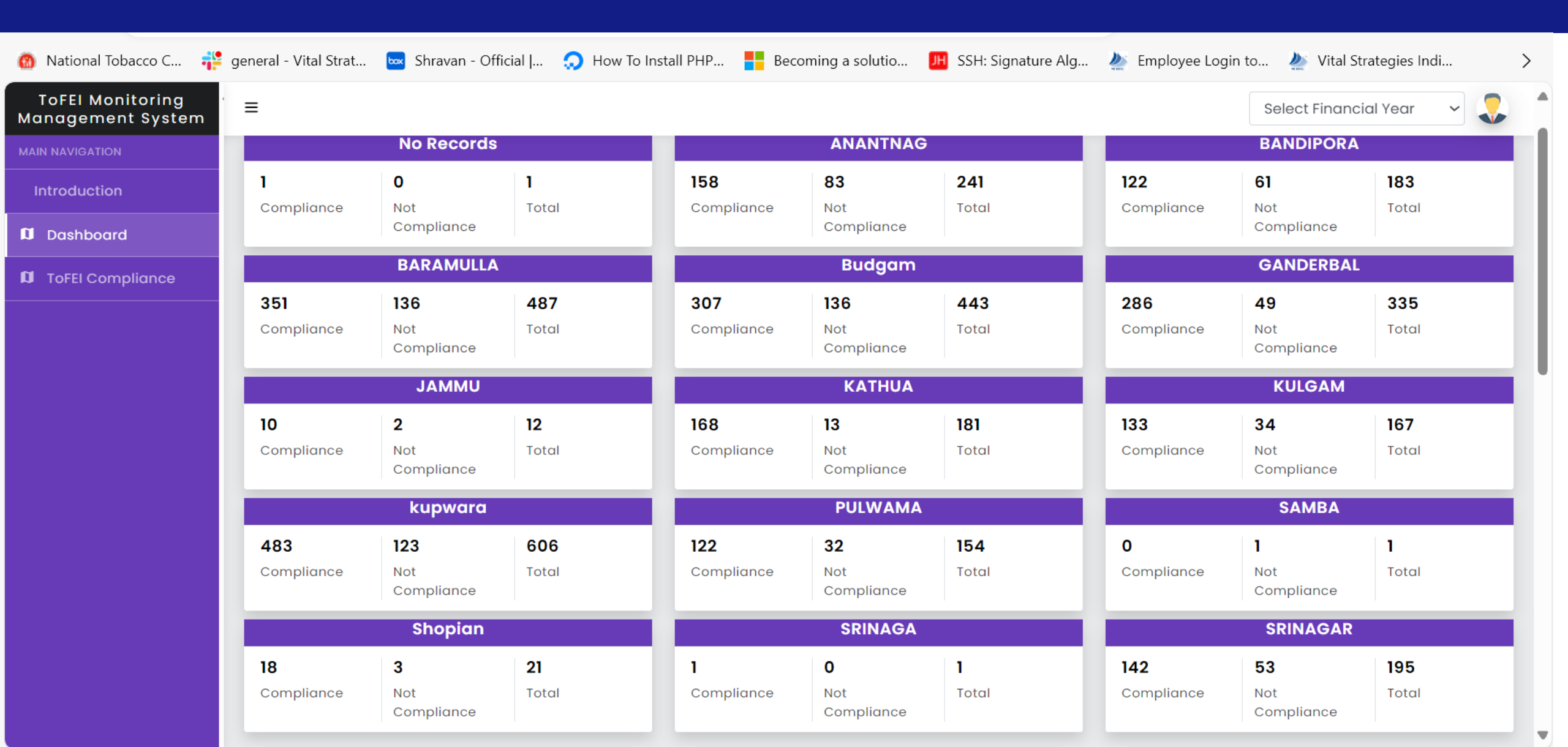

### **ToFEI Monitoring Dashboard : District Level**

| 🔞 National Tobacco C 🚏 gen            | neral - Vital S | trat 🚾 Sh | ravan - Official   🕠 | How To Install P | PHP 📑 Becc                                     | ming a solutio                                                                                                    | JH SSH: Signature Alg                                                                    | 🌺 Employee Log                                                                                                    | in to 🎍 Vital Strategies I                                                                | ndi                                                                                                    |
|---------------------------------------|-----------------|-----------|----------------------|------------------|------------------------------------------------|----------------------------------------------------------------------------------------------------|------------------------------------------------------------------------------------------|----------------------------------------------------------------------------------------------------|-------------------------------------------------------------------------------------------|----------------------------------------------------------------------------------------------------|
| ToFEI Monitoring<br>Management System | ≡               |           |                      |                  |                                                |                                                                                                    |                                                                                          |                                                                                                    | Financial Year: 2024-2                                                                    | 25 ~ 🜷                                                                                                    |
|                                       | COPY            | CSV EX    | CEL PRINT COL        |                  |                                                |                                                                                                    |                                                                                          |                                                                                                    | Search:                                                                                   |                                                                                                    |
| Introduction                          |                 |           |                      |                  |                                                |                                                                                                    |                                                                                          |                                                                                                    |                                                                                           |                                                                                                    |
| Dashboard                             | Sr<br>No        | District  | Ward/Block/Tensil    | UDISE<br>Number  | Name<br>1                                      | of "Tobacco<br>Free Area"<br>Signage<br>inside the<br>premise of<br>Educational<br>Institute at<br>all<br>prominent<br>place(s).                                                                                                    | cib:ine<br>name/designation/contact<br>number are mentioned /<br>updated in the signage. | of "Tobacco<br>Free<br>Education<br>Institution"<br>signage at<br>entrance/<br>boundary<br>wall of<br>Educational<br>Institute. | C2D: Ine<br>name/designation/contact<br>number are mentioned /<br>updated in the signage. | C3: No<br>evidence of u<br>of tobacco<br>products insid<br>the premise i.<br>cigarette/bee<br>butts or<br>discarded<br>gutka/tobacc<br>pouches,<br>spitting spot |
|                                       | 163             | BANDIPORA | 4 Bagtore Gurez      | 01160802701      | Govt High<br>School<br>Kanzalwan<br>Gurez      | 10                                                                                                    | 10                                                                                       | 10                                                                                                    | 10                                                                                        | 10                                                                                                    |
|                                       | 162             | BANDIPORA | Naidkhai             | 01160900922      | Govt Higher<br>Secondary<br>School<br>Naidkhai | 10                                                                                                    | 10                                                                                       |                                                                                                    | 10                                                                                        | 10                                                                                                    |
|                                       | 161             | BANDIPORA | Bandipora            | 01160101702      | Govt. BPS<br>CB Payeen                         | 10<br>Menerola<br>Benerola<br>Benerola | 10                                                                                       | 10<br>Weicome<br>to our<br>tobacco-free<br>school                                                                               | 10                                                                                        | 10                                                                                                    |

# Thank you

#### Shravan Kumar Upadhayay

IT and Software Officer, Vital Strategies Shravan.kumar@vitalstrategies.org

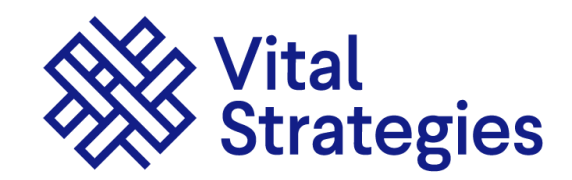

Visit www.vitalstrategies.org